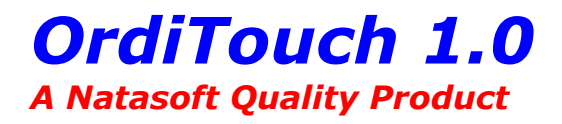

© 1999, by Patrick Aoun. All rights reserved.

<u>What is OrdiTouch?</u> <u>Features</u> <u>How to use OrdiTouch?</u> <u>Terms of Use & Copyrights</u>

Natasoft Products Natasoft Services Contact

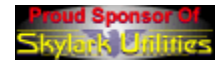

Natasoft is proud to sponsor <u>Skylark Utilities</u>... The coolest place to download shareware and freeware! Try it!

The **Verdana** font was used to design this document. You can download it at <u>www.microsoft.com</u>

# What is OrdiTouch?

OrdiTouch allows you to rename files en masse and change their date, time and attributes in one operation. You select your file(s) by specifying a mask (\*.\*, report??-99.do?, etc.), visually or by dragging and dropping any path or file from Explorer. Then you enable and configure any of the three functions to use. You may give all your files the current date/time with a mouse click or enter any valid date/time manually, set the new attributes (read-only, archive, etc.) and define any alphanumerical prefix for the new file names. Your files will be renamed sequentially by appending a numerical suffix. The sequence may start at any number. OrdiTouch is a multi-threaded Y2K compliant freeware for Windows 95, 98 and NT. You can minimize it and let it process in the background a large number of files.

## **Features**

♥ Batch file functions: rename, change the date, time and attributes. These functions can be used simultaneously.

- ♥ A "Now" button to set the current date/time.
- ♥ Paths can be specified manually, visually or by drag and drop.

♥ Files can be selected individually or using a mask such as \*.\*, report?? a.do?, etc.

- ♥ An "Exclude" button allows you to refine your selection easily.
- ♥ The numeric file name suffix can be formatted manually or automatically.
- ♥ A reset button.
- ♥ You can explore the working directory with one mouse click.
- ♥ You can minimize the window and let OrdiTouch run in the background.
- ♥ Y2K compliant software.
- ♥ Full 32-bit multi-threaded freeware for Windows 95, 98 and NT.

# How to use OrdiTouch?

We recommend you copy a few files into a dummy directory and test all the functions before processing any important files.

In the main window, you tell OrdiTouch what files you want to process and you enable and configure the functions to apply. Note that you may exclude any file later. Please click on any item in the window to display its description.

| SC OrdiTouch version 1.0 - Freeware                                                         | e <b>?</b> X                                                  |
|---------------------------------------------------------------------------------------------|---------------------------------------------------------------|
| Select Files                                                                                |                                                               |
| Path :<br>C:\Archive\Images\Cars\Ferrari                                                    | Browse Mask : ***<br>[*.ipg                                   |
| Date & Time<br>No <u>w</u> >><br>ay <u>M</u> onth <u>Y</u> ear Hour Min. Se<br>751999100000 | ✓ Attributes   B: ☐ Archive ☐ Hidden   Ø I Read-only ☐ System |
| Batch Rename<br>File Name Prefi <u>x</u> : Dig<br>Testarossa_ 00                            | jits:<br>0 □ Auto Info Help                                   |
| Right-click on the background to explore the path. Drag & Drop folders/files.               |                                                               |

After configuring the desired functions, click on the Proceed button to open the verification window.

Note: You can use OrdiTouch to process files in two (or more) different directories. Call OrdiTouch again to create an other instance of the program. You can select different directories in each instance, configure the jobs then let all instances process simultaneously.

The verification window displays a list of the selected files and shows you the functions and parameters to apply. You may exclude any file by selecting any number of files in the list - using the mouse and the Shift and Control keys - and clicking on the Exclude button. To cancel the operation and change any setting, click on the Cancel button. If everything is okay, click on the Process button to start the operation. You may suspend or abort the operation at any

time using the Stop button. If you are processing a long list, you can minimize the window. OrdiTouch will display a message when the job is finished.

Note: the verification window cannot list more than 32,767 items under Windows 95.

### Path edit box

Enter the full path for the files to process here. You can type the path manually or drag and drop a folder or a file from Explorer. You can also use the Browse button to select the folder visually. Example: **c:\myfiles**.

Note: You can right-click anywhere on the window's background to open Explorer. If the Path edit box contains a valid folder path, Explorer will open this folder. When you drag and drop a file, its path will appear in the Path edit box and its name will appear in the Mask edit box.

### **Browse button**

Use this button to find and select the folder containing the files to process. This action displays the selected folder's path in the Path edit box.

Note: After selecting a folder, you can right-click on the window's background to explore its content. Use this method to open Explorer and drag and drop any folder within the main window to specify a path. If you drag and drop a file, the file's path will be shown in the Path edit box and its name will be shown in the Mask edit box.

## Mask edit box

Type a file name of a file specification here. Example: **\*.jpg** will select all files with the "jpg" extension. Click on the All Files button (\*.\*) to select all files found on the specified path.

## **All Files button**

Click on this button to select all the files found on the specified path. This action will put the string \*.\* in the Mask edit box.

### **Now button**

Click on this button to insert the current date and time in the date and time fields. All selected files will have the current date and time after OrdiTouch processes them.

## **Date and Time function check box**

Check this box if you wish to change the date and time of the selected files. Uncheck it if you don't want to use this function.

### **Date and Time fields**

Fill these fields with valid date and time values. After OrdiTouch processes the selected files, all files will have the date and time you entered in these fields. You can click on the Now button to enter the current date and time automatically.

Note: The year value is a 4-digit number ranging from 1980 to 2107. If the seconds value is an odd number it will be rounded to the nearest lower even number.

## **Minimize button**

Click on this button to minimize the main window

## **Context-sensitive Help button**

This button allows you to get help on any item in the window. When you click on it, the mouse cursor changes to a question mark with a pointer. Click then on any item to display its help description.

## **Help button**

This button displays the Help document.

## **Attributes function check box**

Check this box if you wish to change the attributes of the selected files. Uncheck it if you don't want to use this function.

## The Archive check box

Check this box to set the Archive attribute of all the selected files. Uncheck it to clear this attribute.

## The Read-only check box

Check this box to set the Read-only attribute of all the selected files. Uncheck it to clear this attribute.

## The Hidden check box

Check this box to set the Hidden attribute of all the selected files. Uncheck it to clear this attribute.

## The System check box

Check this box to set the System attribute of all the selected files. Uncheck it to clear this attribute.

Note: When you use a defrag utility, system files are not moved.

## **Rename function check box**

Check this box if you wish to rename the selected files. Uncheck it if you don't want to use this function.

## **File Name Prefix edit box**

Enter an alphanumerical name here. Example: if you select 12 jpeg files and you enter the prefix **image**, your jpeg files will be renamed **image01.jpg**, **image02.jpg**, etc.

Note: This field may be left empty. According to the example above, the files would be renamed **01.jpg**, **02.jpg**, etc.

## **Digits edit box**

If you enter a number in the Digits field, it must be between 1 and 999999.

If the Auto box is checked you can leave this field empty to set the first numerical suffix to 1 OR you may specify any starting value in the Digits field. Example: If you enter 4, the first file will be renamed 4.\* or 04.\* or 004.\*, etc. according to the number of selected files (ex. 8, 18 or 118 files selected).

If the Auto box is not checked, you must specify the number of digits AND the starting value. Example: If you enter 0002, the suffix will be 4 digits wide and the sequence will start at 0002 regardless of the number of files in the selection.

## Auto Digits check box

When this box is checked, OrdiTouch determines the number of digits in the file name's suffix automatically according to the number of files to process. Uncheck this box to set the number of digits manually. This is useful, when you intend to add more files later to the directory. See the description of the Digits edit box for more information.

## **Proceed button**

Once you have selected your files and configured the desired functions, click on this button to open the verification window.

## **Reset button**

Click on this button to clear all fields and reset all check boxes to the default setting. The Reset button does not clear the Path edit box.

## Info button

Click on this button to open the copyright and contact window. The information window also gives access to the Help document.

## **NIHAD window**

This window displays a *Natasoft Inline Hyperlink Advertising Document*. For more information on how to advertise in this area, please read the help topic entitled "Natasoft Services".

Note: Web and email links require any installed software properly configured to handle Internet shortcuts.

# **Terms of Use & Copyrights**

### **ORDITOUCH VERSION 1.0 - FREEWARE**

Copyright @ 1999, BY PATRICK AOUN. ALL RIGHTS RESERVED.

### **END-USER LICENSE AGREEMENT FOR NATASOFT SOFTWARE**

### **IMPORTANT-READ CAREFULLY:**

This Natasoft End-User License Agreement ("EULA") is a legal agreement between you (either an individual or a single entity) and Patrick Aoun (designated: "THE OWNER") for the Natasoft software accompanying this EULA. The term "SOFTWARE PRODUCT" designate all files copyrighted by THE OWNER which are included in the original setup package and all the computer software and data contained in the package which may include associated media, and "online" or electronic documentation. By exercising your rights to make and use copies of the SOFTWARE PRODUCT, you agree to be bound by the terms of this EULA. If you do not agree to the terms of this EULA, you may not use and/or distribute the SOFTWARE PRODUCT.

#### SOFTWARE PRODUCT LICENSE

The SOFTWARE PRODUCT is protected by copyright laws and international copyright treaties, as well as other intellectual property laws and treaties. The SOFTWARE PRODUCT is licensed, not sold.

1. **GRANT OF LICENSE**. This EULA grants you the following rights:

Installation and Use. You may install and use an unlimited number of copies of the SOFTWARE PRODUCT.

**Reproduction and Distribution**. You may reproduce and distribute an unlimited number of copies of the SOFTWARE PRODUCT provided that each copy shall be a true and complete copy, including all copyright and trademark notices, and shall be accompanied by a copy of this EULA. You may not charge the user for the SOFTWARE PRODUCT. Copies of the SOFTWARE PRODUCT may be distributed as a standalone product or included with your own product. All distributed copies must include all original and unmodified executable program files, help documents, LICENSE.TXT file, and any other file included in the original package. The distributed package must display this EULA and prompt the user to read and accept this EULA. Installing THE SOFTWARE PRODUCT must be made impossible if the user does not accept this EULA. If your installation program adds shortcuts and/or icons, shortcuts and/or icons must be created to access the program files, help documents and LICENSE.TXT file of the SOFTWARE PRODUCT. THE OWNER expressly disclaims any warranty and any liability for consequential damages for any program and/or data file you supply in your package.

### 2. DESCRIPTION OF OTHER RIGHTS AND LIMITATIONS.

**Limitations on Reverse Engineering, Decompilation, and Disassembly**. You may not reverse engineer, decompile, or disassemble the SOFTWARE PRODUCT, except and only to the extent that such activity is expressly permitted by applicable law notwithstanding this limitation.

**Separation of Components.** The SOFTWARE PRODUCT is licensed as a single product. Its component parts may not be separated for use on more than one computer.

**Software Transfer**. You may permanently transfer all of your rights under this EULA, provided the recipient agrees to the terms of this EULA.

**Termination**. Without prejudice to any other rights, THE OWNER may terminate this EULA if you fail to comply with the terms and conditions of this EULA. In such event, you must destroy all copies of the SOFTWARE PRODUCT and all of its component parts.

### 3. COPYRIGHT.

The following legal copyright statement applies to the SOFTWARE PRODUCT including all original supporting files:

Copyright © 1999, by Patrick Aoun. All rights reserved worldwide.

The following legal copyright statement applies to the NIHAD Technology used in the SOFTWARE PRODUCT:

Copyright © 1999, by Patrick Aoun. All rights reserved worldwide.

Copyrights of other associated files, media, and material distributed with and/or inside the SOFTWARE PRODUCT which are not owned by THE OWNER must be expressly stated.

### 4. TRADEMARKS

Natasoft and OrdiTouch are registered trademarks of Patrick Aoun.

Microsoft and Windows are registered trademarks of Microsoft Corporation.

Trademarks of other products and/or companies mentioned in the SOFTWARE PRODUCT appear for identification purposes only and are the property of their respective companies.

The SOFTWARE PRODUCT is protected by copyright laws and international treaty provisions. Therefore, you must treat the SOFTWARE PRODUCT like any other copyrighted material.

### LIMITED WARRANTY

**NO WARRANTIES.** THE OWNER expressly disclaims any warranty for the SOFTWARE PRODUCT. The SOFTWARE PRODUCT and any related documentation is provided "as is" without warranty of any kind, either express or implied, including, without limitation, the implied warranties or merchantability, fitness for a particular purpose, or noninfringement. The entire risk arising out of use or performance of the SOFTWARE PRODUCT remains with you.

**NO LIABILITY FOR CONSEQUENTIAL DAMAGES.** In no event shall THE OWNER or his suppliers be liable for any damages whatsoever (including, without limitation, damages for loss of business profits, business interruption, loss of business information, or any other pecuniary loss) arising out of the use of or inability to use this Natasoft product, even if THE OWNER has been advised of the possibility of such damages. Because some states/jurisdictions do not allow the exclusion or limitation of liability for consequential or incidental damages, the above limitation may not apply to you.

#### **MISCELLANEOUS**

This EULA is governed by the local laws of the country or state where you acquired the SOFTWARE PRODUCT.

Should you have any questions concerning this EULA, or if you desire to contact Natasoft for any reason:

Email at natasoft@telebot.com or natasoft@chez.com

Web: http://welcome.to/natasoft

Copyright © 1999, by Patrick Aoun. All rights reserved.

# Natasoft Products

## **IntraSpy**

**KiddyGuard** 

## **NIHAD Advertising Solutions**

For the latest products and services, please <u>visit</u> our Web site frequently!

All our products are best sellers. Thousands of satisfied users worldwide. Our professional goals are clear: Providing exclusive quality products and services at unbeatable prices!

## **INTRASPY**

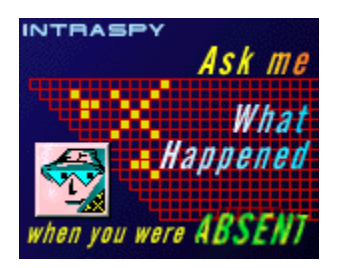

## "This software is like having an invisible and loyal buddy watching your computer's screen permanently and reporting to you every online and off-line activity."

What is IntraSpy?

IntraSpy is a powerful monitoring and logging software for PC. It runs with Windows 95, 98, NT4 and NT5. After you "inject" IntraSpy into a computer, it will silently keep a detailed record of the machine's activity, second by second! IntraSpy will report everything you type (including passwords, chat, email...), and do (sites you visit online, programs you use...). It adds time stamps to all events, remembers the system startup and shutdown time, logs any text in the active window title bar as well as buttons, menu items, radio buttons, edit/ check/ list/ combo box items... it will remember the name of any program and document you work with (online/off line). It even logs non character keys (arrow keys, function keys...). IntraSpy has lots of built-in security features : it can stay totally invisible (you can even delete the installation files!) logging all your activity in a dynamically encrypted log file that can be located on any path you want (local computer or network). The log is saved into a standard text file that you may copy, cut, paste, delete... from Explorer while IntraSpy is active. You can also open your log file with one mouse click from IntraSpy Manager to search, print... using your favorite word processor! IntraSpy's real-time logging mode allows you to recover unsaved data (if your computer hangs). The access to IntraSpy Manager can be protected with a password. You can also destroy your log file very easily and safely (the data is physically overwritten).

IntraSpy has many other optional features: a handy suspend/resume logging function, auto-flush memory timers, manual dump, a log size watcher, a task bar shortcut icon, stealth and advanced security capabilities and more... You can customize the logging details level at anytime and apply any changes on the fly. IntraSpy is \$25 only and can now be ordered online!

## Why using IntraSpy?

 IntraSpy can silently and permanently watch and report any activity on your computer.

IntraSpy can recall your lost and/or unsaved data including passwords!

IntraSpy will remember everything you type or click including every Internet site you visit, any information (email, chat...) you type and any document, window, menu item, button, edit/ check/ list/ combo box item... you select.

- IntraSpy adds a time stamp for each logged event!
- ♥ IntraSpy can log in real-time mode or in buffered mode.

 IntraSpy can be made totally invisible and doesn't affect the system's performance.

- IntraSpy reports every system startup/shutdown time.
- IntraSpy is highly reliable and configurable.
- IntraSpy has a manual dump feature.

♥ You can suspend and resume logging easily from the task bar spy icon's shortcut menu.

♥ IntraSpy can watch your log file permanently and warn you when the size of your log file exceeds any limit you fix.

 IntraSpy has a general password protection to prevent unauthorized access.

♥ IntraSpy uses standard text log files. Log files can be placed anywhere, accessed anytime from IS Manager or Explorer while still being updated dynamically with clear or encrypted data!

♥ IntraSpy can be - optionally - displayed as a small "spy" icon on Windows task bar.

Any change you make to IntraSpy's configuration will take effect without having to reboot your system.

♥ IntraSpy is now compatible with all Windows 32-bit operating systems.

IntraSpy is already used by thousands of people (individuals and companies - insurance, schools, banks, administrations...): its capabilities are proven!

IntraSpy's friendly interface is easy and fun to use :-)

Natasoft offers you free and unlimited technical support and will help you configure and use IntraSpy to meet all your personal needs!

## **Users Feedback**

"I couldn't imagine it's possible until I tried your product...!" B.S.

"I have used IntraSpy and I MUST congratulate your team for such a powerful and innovative product. I appreciate your efforts in developing such a fantastic product..." *R.S.* 

"It is great. This is the product I've been looking for. I will gladly register it..."

"I would like to start by saying that your program, IntraSpy, is the greatest key logging program I have had the privilege to see..." S.C.K.

"I've tried a few other activity loggers recently and was disappointed in them, and how hard they were to use. I would give IntraSpy a 10+, I mean it, the trial version was a big success with me..." H.J.C.

## **DOWNLOAD!**

Please visit our site at <u>http://welcome.to/natasoft</u> for more information, snapshots and to download a complete nag free version!

## **ORDER NOW!**

IntraSpy is \$25 dollars only! You can order it now online by credit card, Fax, or phone. You can also order by check or money order (mail).

Check out our site license prices!

# **Click Here to Order Now!**

For other payment methods, please <u>email Natasoft</u>.

# **KIDDYGUARD**

J.D.

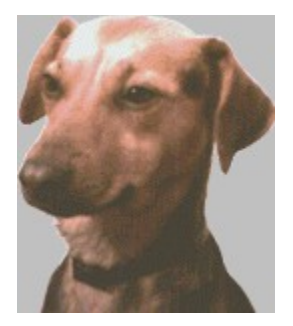

## "Have you ever wished you could be in two places at the same time?! KiddyGuard simulates your presence and interacts with your dog and keeps him peaceful when you're not home!! No more troubles: Two years of research with perfect results!"

## What is KiddyGuard?

KiddyGuard is a program that interacts with your dog during your absence. It analyzes the surrounding noise permanently and plays your own voice orders to quiet your dog when ever he barks or makes a loud noise. KiddyGuard replaces chemical collars, training, and other costly methods with a modern and a naturally stressless approach. No more complaints from your neighbors, no more bad surprises on your return. Your dog will adapt immediately to the program, and will remain calm and peaceful. You can also program KiddyGuard to play your voice (or any sound) periodically to comfort him. Your dog won't feel lonely again!

On your return, KiddyGuard can display an interactive graph showing all the noise events that occurred. You can see the noise time, its level and you can mostly hear the noise! A simple click on any peak will replay the noise that generated a voice order. Now you will be able to know why, when, and what exactly happened during your absence. KiddyGuard saves all sessions automatically. The drag and drop feature allows you to easily recall any recorded session, including its graph, noise time and levels, recorded audio files, statistics... etc.

## Features and Specifications

KiddyGuard may be used on any computer running a Windows 32-bit operating system that is equipped with a sound card, a microphone and one or more speakers. Here's a brief summary of KiddyGuard's features:

- ♥ Five different recordable voice orders.
- Periodical voice message for presence simulation.
- Adjustable noise gate setting.
- Programmable auto-stop feature.
- ♥ Text & graphical session log.
- Session auto-save feature.
- ♥ A reset button for audio testing sessions.
- ♥ A noise level testing led.
- ♥ Interactive session graph (click and replay).
- Easy drag & drop session recall feature.
- Noise statistics.
- ♥ Friendly & easy-to-use user interface.
- ♥ Full 32-bit multi-threaded software.

## **DOWNLOAD!**

Please visit our site at <u>http://welcome.to/natasoft</u> for more information, snapshots and to download a complete nag free version!

## **ORDER NOW!**

KiddyGuard is \$20 dollars only! You can order it now online by credit card, Fax, or phone. You can also order by check or money order (mail).

# Check out our site license prices!

# **Click Here to Order Now!**

For other payment methods, please <u>email Natasoft</u>.

# Natasoft Services

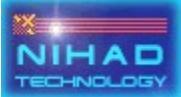

# Reach the World with Natasoft GAP

**Natasoft Global Advertising Program** provides your company with unique advertising opportunities and promotes your business to thousands of potential customers worldwide through value-added free software...

## Adware

Adware is any kind of software showing your company's logo, Internet addresses and links, products and services catalogue, specific advertising messages, etc. You offer adware products for free in the same way as you give away pens and other articles with your company's logo. Adware is proven to be the best way for businesses to take advantage of the Internet: Computer users as well as all software distribution channels are always looking for free software. Your adware will not only bring your name before thousands of potential customers on the Internet, but it will also be published on software CD-Roms, BBS and other distribution channels in an ever-growing market. How much does it cost to advertise on a popular web site for one year? A fortune! Official statistics show that free software has a very long shelf life: utilities that are 3 or 4 years old are still being downloaded today. Natasoft GAP provides you with a low cost, self-propagating marketing campaign made even more effective through our exclusive NIHAD Technology.

## **NIHAD Technology**

NIHAD stands for Natasoft Inline Hyperlink Advertising Document. This technology was developed with specific advertising uses in mind. A NIHAD is an interactive multimedia and multi-sheet document embedded into a software. It offers a wide range of functions and applications. Each NIHAD sheet is a hypergraphic which is a bitmap that includes one or more hotspots. A hotspot can cover any portion of the bitmap and it provides a hyperlink when clicked. NIHAD technology provides many hyperlink types. A hyperlink may allow the user to:

 $\Rightarrow$  enable any NIHAD sheet, the new sheet having its own hyperlinks.

 $\Rightarrow$  visit web pages and send email using any installed Internet software.

 $\Rightarrow$  run any program installed on the user's computer such as utilities to order your products online or to send you any information.

 $\Rightarrow$  open any document or media file such as text, audio and video documents, etc. using previously installed software or any specific program you supply.

 $\Rightarrow$  open specific topics in Help documents to show your products and services catalogue for example or to provide more detailed information about your

### business.

All NIHAD graphics can be displayed and viewed perfectly on any 256 color (or better) system running Windows 95, 98 or NT.

A sample NIHAD application can be downloaded at <u>http://welcome.to/natasoft</u>.

## **NIHAD Packages**

We offer several packages to accommodate your advertising needs. We will also customize packages to suit your company's specific needs. We are confident that our quality service will bring success to your business.

• NIHAD Power Package including:

 $\Rightarrow$  up to 3 NIHAD graphical sheets (392 x 72 pixels max.). We design the graphics to feature your logo, advertisement message, info, and anything you like.

 $\Rightarrow$  programs and documents you supply and we make accessible from any NIHAD sheet.

 $\Rightarrow$  up to 15 hyperlinks including links to any URL, Email address, program or document you provide or specify, etc. Hyperlinks to access NIHAD sheets are available for free.

 $\Rightarrow$  a customized copy of our adware program with your own NIHAD to distribute freely and indefinitely + free updates to your version for the next 12 months!

 $\Rightarrow$  our unlimited online technical support for all Natasoft adware users.

## \$499 (USD)

### • NIHAD Basic Package including:

Same options and specifications as for the NIHAD Power Package except that you supply the graphics for the NIHAD sheets.

## \$199 (USD)

## • NIHAD Gold Package including:

 $\Rightarrow$  up to 6 NIHAD graphical sheets (392 x 154 pixels max.). We design the graphics to feature your logo, advertisement message, info, and anything you like.

 $\Rightarrow$  programs and documents you supply and we make accessible from any NIHAD sheet.

 $\Rightarrow$  up to 30 hyperlinks including links to any URL, Email address, program or document you provide or specify, etc. Hyperlinks to access NIHAD sheets are

available for free.

 $\Rightarrow$  a customized copy of the adware program with your own NIHAD to distribute freely and indefinitely + free updates to your version for the next 12 months!

⇒ our unlimited online technical support for all Natasoft adware users.

\$799 (USD)

• NIHAD Silver Package including:

Same options and specifications as for the NIHAD Gold Package except that you supply the graphics for the NIHAD sheets.

\$399 (USD)

Ordering your NIHAD Package is very easy. We accept credit cards and you can purchase online using our secure server. You may also purchase by mail, fax, or phone. Email us today and tell us what package do you choose. We shall send you back all the required information to process your order quickly and easily.

*Please feel free to contact us with any question about our products and services. We are very flexible. Just ask!* 

<u>natasoft@telebot.com</u> <u>natasoft@chez.com</u>

We're looking forward to working with you!

# Contact

Contact Natasoft by Email :

## <u>natasoft@telebot.com</u> <u>natasoft@chez.com</u>

If these <u>two</u> addresses become invalid (for any reason - server down, account problem, etc.) and <u>ONLY</u> in this case, please email us at paoun@cybercable.fr

Visit our Web site at :

<u>http://welcome.to/natasoft/</u> <u>http://business.fortunecity.com/all/164/</u> <u>http://www.limowreck.com/~natasoft/</u>

Please visit our Web site frequently to read our regularly updated FAQ's, news, and other important information!